## Configure Costing Breakdown for an Employee

Last Modified on 11/07/2023 11:03 am BST

## Permissions

You will require an Access Role with the following permissions:

- (User Management) Employees
- 1. Navigate from the homepage to Administrative Settings | User Management | Employees.

| Search Options                                    |        |          |        |
|---------------------------------------------------|--------|----------|--------|
| Enter surname of employee<br>(or lead characters) |        | Username |        |
| E-mail Address                                    |        |          |        |
| Role                                              | [None] |          | $\sim$ |
| Signoff Group                                     | [None] |          | ~      |
| Default Department                                |        |          | ~      |
| Default Costcode                                  | [None] |          | ~      |

2. Search for an employee and then click .

| Employees      |   |   |    |                 |          |                   |            |         |              |                                  |
|----------------|---|---|----|-----------------|----------|-------------------|------------|---------|--------------|----------------------------------|
| Display Filter |   |   |    | All Employees 🗸 |          |                   |            |         |              |                                  |
| 7              | × | î | C) | × (             | Username | Title (Mr/Mrs/Dr) | First Name | Surname | Group Name   | E-mail Address 🔻                 |
| /              | × | P | ₽  |                 | Peter    | Mr                | Peter      | Cowen   | Line Manager | peter.cowen@allocatesoftware.com |

3. Click on the **Work** tab to configure cost centres which the employee's expenses can be assigned to.

| Employment Informati | on            |        |                          |              |     |
|----------------------|---------------|--------|--------------------------|--------------|-----|
| Credit Account       |               | ?      | Payroll Number           |              |     |
| Position             |               |        | National Insurance Numbe | r            |     |
| Hire Date            |               | 12     | Termination Date         |              | 12  |
| Employee Number      |               |        |                          |              |     |
| Primary Country      | United Kingdo | m      |                          |              | ~   |
| Primary Currency     | Pound Sterlin | g      |                          |              | ~   |
| Line Manager         |               |        |                          |              |     |
| Starting Mileage     |               |        | Starting Mileage Date    |              | 12  |
| Current Mileage      |               |        | Excess Mileage           |              | 0   |
| st Centre Breakdown  |               |        |                          |              |     |
| K Dep                | artment       | C      | ost Code                 | Project Code | %   |
| [None]               |               | [None] |                          | Nonel        | 100 |

4. Configure any Cost Codes, Project Codes or Department for the employee. For more information, view Costing Breakdown.

| Cost Centre Breakdown |            |           |              |     |  |  |  |  |  |
|-----------------------|------------|-----------|--------------|-----|--|--|--|--|--|
| ×                     | Department | Cost Code | Project Code | %   |  |  |  |  |  |
| ×                     | [None] ~   | [None] ~  | [None] ~     | 100 |  |  |  |  |  |
|                       |            |           |              |     |  |  |  |  |  |